## SISTEMA SPY

### TUTORIAL – CONSULTA E REGISTRO

## COMO ENTRAR NO SISTEMA

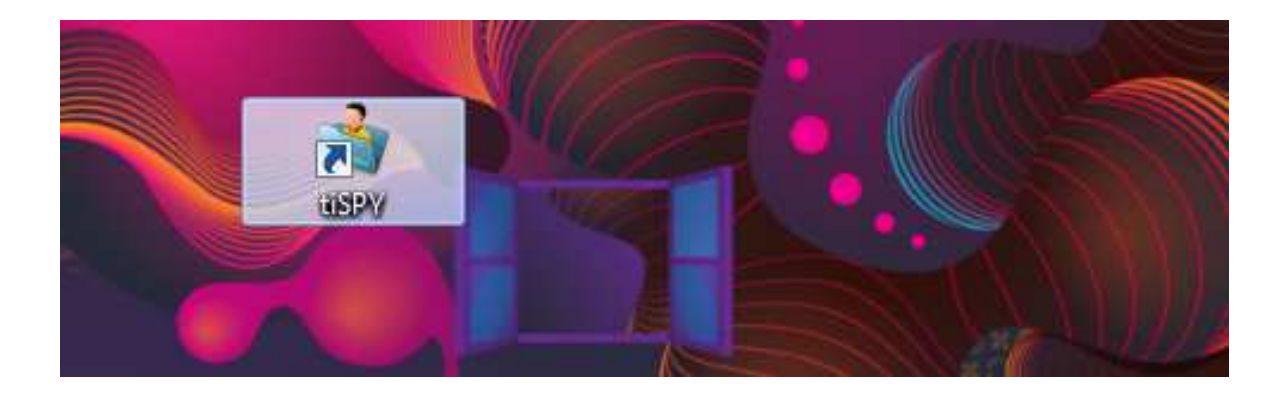

1. Clique no ícone do **Sistema Spy** localizado na Área de Trabalho.

# COMO ENTRAR NO SISTEMA

| Digite o nome do usuário | e a senha para acessar o sistema. 🛛 🏾 🍋 🕞 |
|--------------------------|-------------------------------------------|
| Nome do Usuário          | √ ок                                      |
| Senha:                   |                                           |

2. Fazer Login.

Preencha o **Nome do Usuário** e a **Senha** e clique no botão **OK**.

## COMO ENTRAR NO SISTEMA

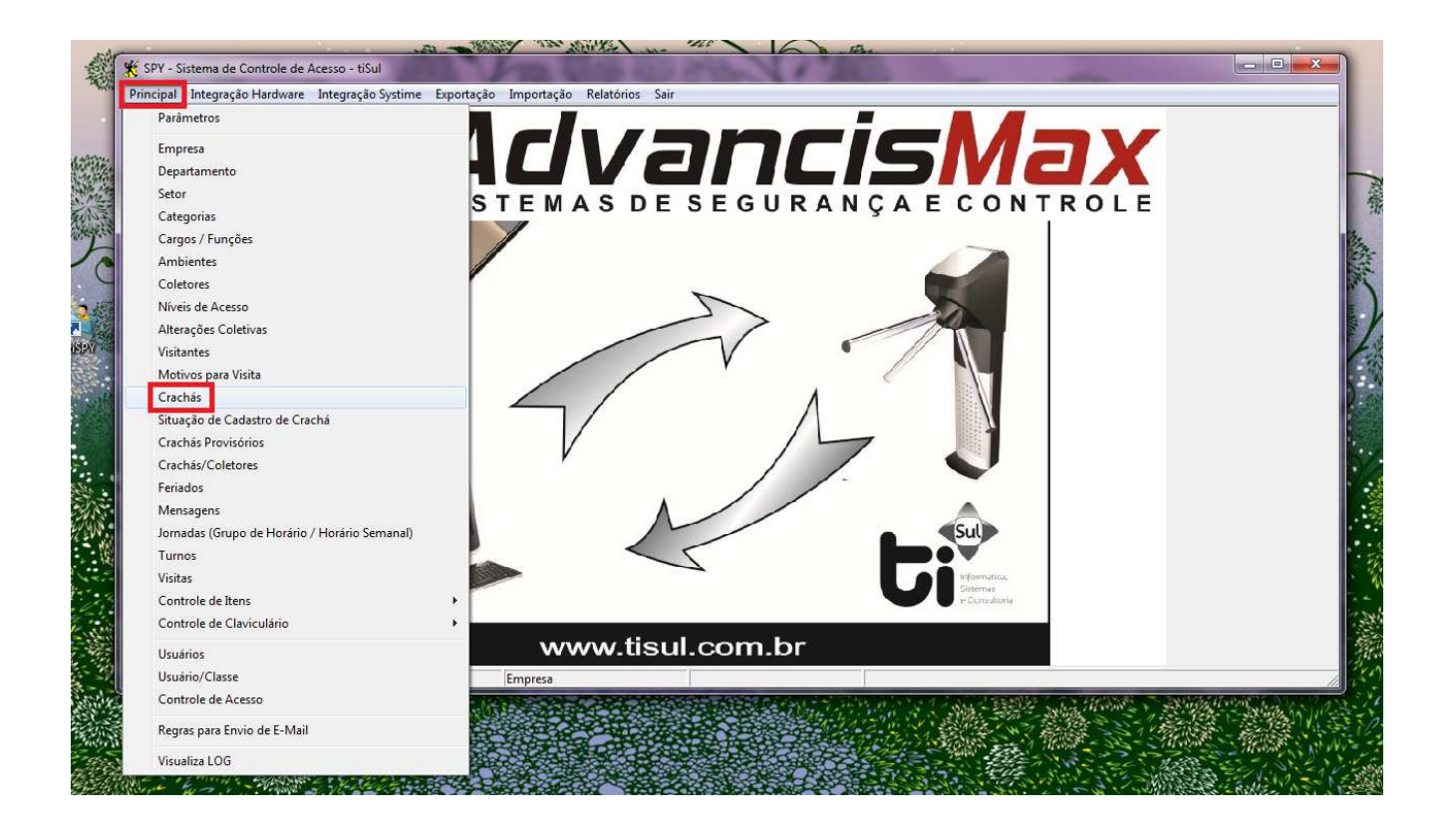

#### 3. Clique na aba Principal e selecione a opção Crachás.

# ABA CONSULTA

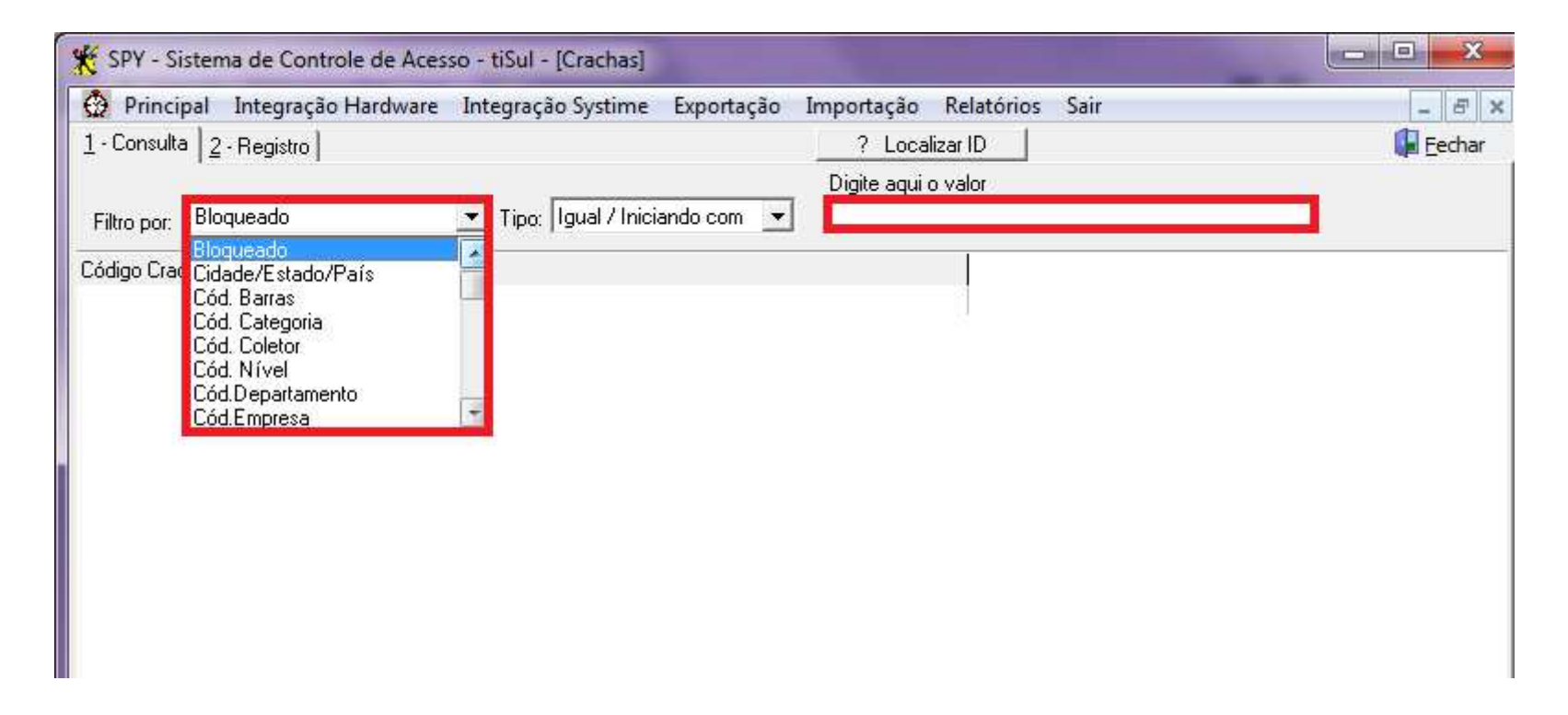

Na aba <u>1</u> - **Consulta** é possível recuperar os registros dos usuários através de uma série de filtros.

# FILTRO – CÓDIGO DE BARRAS

| 🔆 SPY - Sistema de Controle de Aces     | so - tiSul - [Crachas]                                   |          |
|-----------------------------------------|----------------------------------------------------------|----------|
| 💮 Principal Integração Hardware         | Integração Systime Exportação Importação Relatórios Sair | _ 8 ×    |
| <u>1</u> - Consulta <u>2</u> - Registro | ? Localizar ID                                           | [ Eechar |
| Filtro por: Cód. Barras                 | ▼ Tipo: Igual / Iniciando com ▼                          |          |
| Código Crachá Nome                      |                                                          |          |
|                                         |                                                          |          |
|                                         |                                                          |          |
|                                         |                                                          |          |
|                                         |                                                          |          |
|                                         |                                                          |          |
|                                         |                                                          |          |

#### 1. na aba <u>1</u> - Consulta filtrar por Código de Barras.

# FILTRO – CÓDIGO DE BARRAS

| 🛠 SPY - Sistema de Controle de Acesso - tiSul - [Crachas]                                | - 0 <b>.</b> X   |
|------------------------------------------------------------------------------------------|------------------|
| 🥸 Principal Integração Hardware Integração Systime Exportação Importação Relatórios Sair | _ 8 ×            |
| 1 - Consulta 2 - Registro 1 de 1 Registros Encontrados ? Localizar ID                    | 🕌 <u>F</u> echar |
| Digite agui o valor                                                                      |                  |
| Filtro por: Cód. Barras Tipo: Igual / Iniciando com 💌 1996102228                         |                  |
| Código Crachá Nome                                                                       |                  |
| 141806 THAIS ARIANE AMORIM CORREIA - TEMP 0008                                           |                  |
|                                                                                          |                  |
|                                                                                          |                  |
|                                                                                          |                  |
|                                                                                          |                  |
|                                                                                          |                  |
|                                                                                          |                  |

2. Posicione o cursor no campo **Digite aqui o valor** e passe o cartão na leitora. Vai aparecer o código de barras e o nome do usuário do cartão, clique duas vezes em cima do nome para abrir a aba <u>2</u> - **Registro**.

# FILTRO - NOME

| Principal Ir     | ntegração Hardwi | are Integração Systime Exportação | Importação Relatórios Sair | - 8      |
|------------------|------------------|-----------------------------------|----------------------------|----------|
| - Consulta 2 - F | legistro         |                                   | ? Localizar ID             | 🕌 Eechar |
| 0000             |                  |                                   | Digite agui o valor        |          |
| Filtro por: Nome |                  | Tipo: Igual / Iniciando com 💌     |                            |          |
| ódigo Crachá     | Nome             |                                   |                            |          |
|                  | 1                |                                   |                            |          |
|                  |                  |                                   |                            |          |
|                  |                  |                                   |                            |          |
|                  |                  |                                   |                            |          |
|                  |                  |                                   |                            |          |
|                  |                  |                                   |                            |          |
|                  |                  |                                   |                            |          |
|                  |                  |                                   |                            |          |
|                  |                  |                                   |                            |          |

1. na aba <u>1</u> - Consulta filtrar por Nome.

## FILTRO - NOME

| 💮 Principal In                    | tegração Ha                                                                                                    | rdware Integração Systime Exportação Importação           | Relatórios Sair | - 8      |
|-----------------------------------|----------------------------------------------------------------------------------------------------|-----------------------------------------------------------|-----------------|----------|
| <u>1</u> - Consulta <u>2</u> - Ri | egistro                                                                                                    | 1 de 1 Registros Encontrados ? Localiz                    | zar ID          | 🚺 Eechar |
| Filtro por: Nome                  |                                                                                                    | Digite agui o<br>Tipo: Igual / Iniciando com 💌 THAIS ARIA | valor<br>NE     |          |
| Código Crachá                     | Nome                                                                                                    |                                                           |                 |          |
| 4.44                              | 806 THAIS A                                                                                                    | ARIANE AMORIM CORREIA - TEMP 0008                         |                 |          |
| 141                               | Contraction of the local division of the local division of the loc |                                                           |                 |          |
| 141                               |                                                                                                    |                                                           |                 |          |
| 141                               | -                                                                                                    |                                                           |                 |          |

2. Posicione o cursor no campo **Digite aqui o valor** e digite o nome do usuário. Vai aparecer o nome do usuário do cartão, clique duas vezes em cima do nome para abrir a aba <u>2</u> - **Registro**.

# FILTRO - NOME

| 🌾 SPY - Sistema de Controle (                         | le Acesso - tiSul - [Crachas]                               |                  |
|-------------------------------------------------------|-------------------------------------------------------------|------------------|
| 💮 Principal Integração Ha                             | dware Integração Systime Exportação Importação Relatórios S | Sair _ & ×       |
| <u>1</u> - Consulta <u>2</u> - Registro               | 2 de 2 Registros Encontrados ? Localizar ID                 | 🖡 <u>F</u> echar |
| Filtro por: Nome                                      | Digite aqui o valor<br>Tipo: Igual / Iniciando com 💌 🔽 0008 |                  |
| Código Crachá Nome<br>104905 NAYARA<br>141806 THAIS A | RAMOS - TEMP 0008<br>RIANE AMORIM CORREIA - TEMP 0008       |                  |

Caso tenha somente parte do nome do usuário ou queira fazer a pesquisa pelo número impresso no cartão, é possível fazer a pesquisa utilizando os truncadores \* ou % para recuperar o registro.

## **ABA REGISTRO**

| Principal Integração Hardwar    | e Integração Systime Exportação Importação R   | elatórios Sair                  | -    |
|---------------------------------|------------------------------------------------|---------------------------------|------|
| - Consulta 2 - Registro         | ? Localizar                                    | ID                              | 🖡 Ee |
| 3 6 Novo Alterar                | Gravar Cancelar 🔒 Excluir Inserindo Re         | gistro.                         |      |
| ódigo Nome                      | Cá                                             | digo de Barras Cód. Criptografa | do   |
| 994143199                       |                                                |                                 |      |
| mpresa                          | Telefone Ramal                                 |                                 | _    |
| 🔊 🔊                             |                                                |                                 |      |
| ategoria                        | Situação de Cadastro                           | _ [                             |      |
| A)                              | <b>▲</b>                                       | ±  -                            |      |
| epartamento                     | Setor                                          |                                 |      |
| &]                              | N                                              |                                 |      |
| unção / Cargo                   | Mensagem                                       | - 5                             |      |
| S                               |                                                | 그   -                           |      |
| u;                              |                                                |                                 |      |
| vício Valid. Fim da Valid. Via  | Senha WEB (Portal) Celular p/ SMS Outro Docume | nto Senha                       |      |
| 9/09/2016 / / 1                 |                                                |                                 |      |
| Configurações Campos Adicionais | Período de Bloqueio                            |                                 | 1    |
| Visitante 🔽 Urna Recolh         | e 🗆 Bloqueado 🗖 Crachá MESTRE                  |                                 |      |
| 🔽 Ocupado 🛛 🗖 Valida Regu       | isitos 🔽 Reentrada 🔲 Usa Teclado               |                                 |      |
| 🔽 Feriado 🛛 🗖 Apenas Bior       | netria 🥅 Veículo                               |                                 |      |
| Último Acesso                   |                                                | Llique com o Botao Direito      |      |
|                                 | •                                              |                                 |      |
|                                 |                                                | 1                               |      |
|                                 |                                                |                                 |      |

Na aba <u>2</u> - **Registro** é possível inserir novos registros de usuários.

# NOME

| A Desired Education Internet Contract Traces 7                                                                                                    | Deletities Seis                                 |                       |
|----------------------------------------------------------------------------------------------------|-------------------------------------------------|-----------------------|
| Principal Integração Hardware Integração Systime Exportação Importação     Consulta 2-Benistro     2-Benistro                                                                                                    | ar ID                                           | - a                   |
| A A Due Rate Bound Active Route Active Interview                                                                                                    | ano                                             | en p                  |
| Código Nome                                                                                                    | égistio.<br>Tódigo de Barras Cód. Criptografado | <u>a≕ D</u> iveisos ▲ |
| 994143199                                                                                                    |                                                 |                       |
| Empresa Telefone Ramal                                                                                                    |                                                 |                       |
|                                                                                                    | Ē                                               |                       |
| Categoria Situação de Cadastro                                                                                                    |                                                 |                       |
| Departamento Setar                                                                                                    | ⊥  c                                            |                       |
| ماريد المراجع المراجع المراجع المراجع المراجع المراجع المراجع المراجع المراجع المراجع المراجع المراجع المراجع ا                                                                                                    | 코튼                                              |                       |
| Função / Cargo Mensagem                                                                                                    |                                                 |                       |
| 🔽 🔊                                                                                                    |                                                 |                       |
| RG: CPF:                                                                                                    | — F                                             |                       |
| Início Valid. Fim da Valid. Via Senha WEB (Portal) Celular p/ SMS Outro Docum                                                                                                    | iento Senha                                     |                       |
| 19/09/2016                                                                                                    |                                                 |                       |
| Configurações Campos Adicionais Período de Bloqueio                                                                                                    |                                                 |                       |
| □ Visitante         □ Urna Recolhe         □ Bloqueado         □ Crachá MESTRE           □ Ocupado         □ Valida Requisitos         □ Reentrada         □ Usa Teclado           □ Feriado         □ Anenas Riometria         □ Veículo |                                                 |                       |
| - Uking Aparts                                                                                                    | Clique com o Botão Direito                      |                       |
| Vicinio Acesso                                                                                                    |                                                 |                       |
| · · · · · · · · · · · · · · · · · · ·                                                                                                    |                                                 |                       |
|                                                                                                    |                                                 |                       |

Modelo:

#### **NOME SOBRENOME - TEMP 0000** É importante que o nome seja inserido por extenso, **sem abreviações e acentos** para que não dificulte a recuperação do registro no momento da busca.

## **EXEMPLO CORRETO**

| 🗿 Principal Integração I           | Hardware Integração Systin    | ne Exportação Importação Re                   | elatórios Sair                                              | - 8               |
|------------------------------------|-------------------------------|-----------------------------------------------|-------------------------------------------------------------|-------------------|
| - Consulta 2 · Registro            |                               | ? Localizar                                   | ID J                                                        | 🕞 Eechar          |
| Código Nome<br>141806 THAIS ARIANE | AMORIM CORRELA - TEMP 00      | celar 🔽 Excluir Visualização<br>Cő<br>108 [19 | do Registro.<br>digo de Barras Cód. Criptografa<br>96102228 | EDiversos ▼<br>do |
| Empresa                            | Telefon                       | e Ramal                                       |                                                             | -                 |
| 1 SP4FSC                           | •                             |                                               | - r                                                         |                   |
| Categoria                          | Situação                      | o de Cadastro                                 |                                                             |                   |
| 19 🔬 ESTAGIÁRIO U                  | ISP 💌                         | A                                             | J [                                                         |                   |
| Departamento                       | Setor                         |                                               |                                                             |                   |
| S                                  | •                             | S                                             | <b>J</b> F                                                  |                   |
| Função / Cargo                     | Mensage                       | em                                            | _ ir                                                        |                   |
| A)                                 |                               | S)                                            | 1 E                                                         |                   |
| RG:                                | CPF:                          |                                               | _12                                                         |                   |
| Inicio Valid. Fim da Val           | id. Via Senha WEB (Porta      | I) Celular p/ SM5 Outro Docume                | nto Senha                                                   |                   |
| 13/04/2016                         |                               | 1 1                                           |                                                             |                   |
| Configurações Campos Ad            | cionais   Período de Bloqueio |                                               |                                                             |                   |
| Vinculo/Origem                     | Endereço Residencial          | Email                                         |                                                             |                   |
| 1                                  |                               | 1                                             |                                                             |                   |
| Cidade/Estado/País                 | Responsável                   | Local de Permanência                          | Clique com o Botão Direito                                  |                   |
|                                    | 1 2                           |                                               |                                                             |                   |
|                                    |                               |                                               |                                                             |                   |
|                                    |                               |                                               |                                                             |                   |

#### THAIS ARIANE AMORIM CORREIA - TEMP 0008

## **EXEMPLOS INCORRETOS**

| 1 · Consulta       2 · Registro       ? Localizar ID         I · Consulta       2 · Registro       Excluar       Visualização do Registro.       Epiverso         Código       Nome       Código de Barras Cód. Criptografado       1994744388         994141288       AYANA CRISTINA ANSELMO PEREIRA-TEMP0310       1994744388       1994744388         Empresa       Telefone       Ramal                                                                                                    | a mportação melatorios dan                                                         | o Systime Exporta                        | ão Hardware Integração                                            | Principal Integra                                            |
|----------------------------------------------------------------------------------------------------|------------------------------------------------------------------------------------|------------------------------------------|-------------------------------------------------------------------|--------------------------------------------------------------|
| O       Novo       Alterar       Image: Concept registre       Exclur       Visualização do Registro.       EDiverso         Código       Nome       Código de Barras Cód. Criptografado         934141268       AYANA CRISTINA ANSELMO PEREIRA-TEMPO310       1934744388         Empresa       Telefone       Ramal         1       O USP-IFSC       Situação de Cadastro         14       ALUNO ESPECIAL GRADUAÇÃI ⊂       O       Image: Concept registro         Departamento       Setor       Image: CPF:       Image: CPF:         0        Image: CPF:       Image: CPF:         1nicio Valid.       Fim da Valid.       Via Senha WEB (Portal) Celular p/ SHS Outro Documento Senha                                                                                                    | ? Localizar ID                                                                     |                                          | 1                                                                 | - Consulta 2 - Registro                                      |
| Empresa       Telefone       Ramal         1       USP-IFSC       Image: Control of Control of                                                                             | dur Visualização do Registro.<br>Código de Barras Cód. Criptografado<br>1934744388 | Canodar 🔒 E                              | Alterar                                                           | O     Novo       ódigo     Nome       994141268     AYANA CF |
| 1 Q) USP-IFSC       Image: Control of the second second seco                        | Ramal                                                                              | Telefone                                 | ]                                                                 | mpresa                                                       |
| Categoria     Situação de Cadastro       14 Q ALUND ESPECIAL GRADUAÇÃO     Q                                                                                                    | L E                                                                                |                                          | 크                                                                 | 1 SOUSPHESC                                                  |
| 14 Statunu ESPELIAL GHADUALAI Statunu ESPELIAL GHADUALAI Statunu ESPELIAL GHADUALAI Statunu ESPELIAL GHADUALAI Statunu ESPELIAL GHADUALAI Statunu ESPELIAL GHADUALAI Statunu ESPELIAL GHADUALAI Statunu ESPELIAL GHADUALAI Statunu ESPELIAL GHADUALAI Statunu ESPELIAL GHADUALAI Statunu ESPELIAL GHADUALAI Statunu ESPELIAL GHADUALAI STATUNU ESPELIAL GHADUALAI STATUNU ESPELIAL STATUNU ESPELIAL STATUNU ESPELIAL STA |                                                                                    | atuação de Cadast                        | Strow opupulation 1                                               | ategoria                                                     |
| Departamento     Sector       Image: Sector     Image: Sector       Image: Sector     Image: Se                                                                                                    | 1                                                                                  | SU                                       | PELIAL GHADUALAI                                                  | 14 STALUNUES                                                 |
| Implie     Implie     Implie     Implie       Função / Cargo     Mensagem     Implie     Implie       Implie     Implie     Implie     Implie       RG:     CPF:     Implie     Implie       Inicio Valid.     Fim da Valid.     Via Senha WEB (Portal) Celular p/ SMS Outro Documento Senha       25/07/2016     Implie     Implie                                                                                                    |                                                                                    | Sh Sh                                    |                                                                   | epartamento                                                  |
| Inicio Valid.     Fim da Valid.     Via Senha WEB (Portal)     Celular p/ SMS     Outro Documento     Senha                                                                                                    | - <u>-</u>                                                                         | ionsanem                                 | <u> </u>                                                          |                                                              |
| RG: CPF: CPF: CPF: CPF: CPF: CPF: CPF: CPF                                                                                                    |                                                                                    | S                                        |                                                                   | Si Si                                                        |
| Inicio Valid. Fim da Valid. Via Senha WEB (Portal) Celular p/ SMS Outro Documento Senha                                                                                                    |                                                                                    |                                          | CPF:                                                              | =¥1                                                          |
| Inicio Valid. Fim da Valid. Via Senha WEB (Portal) Celular p/ SMS Outro Documento Senha                                                                                                    | F                                                                                  |                                          |                                                                   |                                                              |
| 25/07/2016                                                                                                    | MS Outro Documento Senha                                                           | (Portal) Celular p/                      | Valid. Via Senha WEB                                              | nicio Valid. Fim da                                          |
|                                                                                                    |                                                                                    | 1                                        | 11                                                                | 5/07/2016                                                    |
| Configurações Campos Adicionais Período de Bloqueio                                                                                                    |                                                                                    | oqueio                                   | Adicionais   Período de Bk                                        | Configurações Campo                                          |
| □ Visitante       □ Urna Recolhe       □ Bioqueado       □ Crachá MESTRE         □ Ocupado       □ Valida Reguisitos       □ Reentrada       □ Usa Teclado         □ Feriado       □ Apenas Biometria       □ Veículo       □ Usa Teclado         Último Acesso       □ Clique com o Botão Direto                                                                                                    | achá MESTRE<br>a Teclado<br>Clique com o Botão Direito                             | Noqueado 🗆 C<br>Reentrada 🗖 U<br>Veiculo | Irna Recolhe 🔽 B<br>/alida Reguisitos 🔽 R<br>Apenas Biometria 🔽 V | Visitante     Ocupado     Feriado     Último Acesso          |
| 05/09/2016 19:29 Saida                                                                                                    |                                                                                    | DEPART GERAL                             | Saida •                                                           | 05/09/2016 19:29                                             |
|                                                                                                    |                                                                                    | .,                                       |                                                                   |                                                              |
|                                                                                                    |                                                                                    |                                          |                                                                   |                                                              |

#### AYANA CRISTINA ANSELMO PEREIRA-TEMP0310

| 😳 Principal Integração Hardware                                                                                                    | Integração Systime Exportação Importação                                                                                   | o Relatórios Sair                                                  | - 5                 |
|----------------------------------------------------------------------------------------------------|----------------------------------------------------------------------------------------------------|--------------------------------------------------------------------|---------------------|
| <u>1</u> - Consulta <u>2</u> - Registro                                                                                                    | ? Loc                                                                                                    | calizar ID                                                         | 🚺 Eecha             |
| ③         ○         Novo         ☑ Alterar            Código         Nome          106764         PAULO CESAR DE ALMEID                                                | Gravar 🎝 Cancelar 🔒 Excluir Visualiza<br>A GUIMARÃES - TEMP-0315                                                           | ação do Registro.<br>Código de Barras Cód. Criptogra<br>0302932759 | intersos ▼<br>ifado |
| Empresa<br>1 (2) USP-IFSC<br>Categoria<br>14 (2) ALUNO ESPECIAL GRADU.<br>Departamento<br>(2)<br>Função / Cargo<br>(2)<br>RG: CI<br>Início Valid, Fim da Valid, Via Se | Telefone Ramal<br>Situação de Cadastro<br>Situação de Cadastro<br>Setor<br>Setor<br>✓ ② …<br>Mensagem<br>✓ ③ …<br>Pf:<br>  |                                                                    |                     |
| 13/02/2015 03/08/2015 1<br>Configurações Campos Adicionais Per                                                                                                    | íodo de Bloqueio                                                                                                    |                                                                    |                     |
| ✓ Visitante     ✓ Urna Recolhe       Ocupado     ✓ Valida Requisit       ✓ Feriado     ✓ Apenas Biomet       Último Acesso     16/03/2015 12:16                        | <ul> <li>Bloqueado ☐ Crachá MESTRE</li> <li>Reentrada ☐ Usa Teclado</li> <li>Veículo</li> <li>CAT. ENSINO GERAL</li> </ul> | Clique com o Botão Direito                                         |                     |

### PAULO CESAR DE ALMEIDA GUIMARÃES - TEMP-0315

| SPY - Sistema de Controle de Acesso - tiSul                                         | - [Crachas]                                              |                                                                     |           |
|-------------------------------------------------------------------------------------|----------------------------------------------------------|---------------------------------------------------------------------|-----------|
| 🗭 Principal Integração Hardware Integra                                             | ção Systime Exportação Impo                              | rtação Relatórios Sair                                              | - 6       |
| 1 · Consulta 2 · Registro                                                           |                                                          | ? Localizar ID                                                      | Eechar    |
| Código Nome                                                                         | IQCancelar & Excluir Vision                              | ualização do Registro.<br>Código de Barras Cód. Crip<br>10302875575 | tografado |
| Empresa<br>1 🕲 USP4FSC 💌                                                            | Telefone Ramal                                           |                                                                     |           |
| Categoria<br>14 ၍ ALUNO ESPECIAL GRADUAÇÃI 💌                                        | Situação de Cadastro                                     | - F                                                                 |           |
| Função / Cargo                                                                      | Mensagem                                                 |                                                                     |           |
| RG: CPF:                                                                            | <u>ା</u> ଇ                                               | E                                                                   |           |
| Inicio Valid. Fim da Valid. Via Senha Wi<br>10/08/2016 10/12/2016 1                 | (Portal) Celular p/ SMS Outr                             | o Documento Senha                                                   |           |
| Configurações Campos Adicionais Período de                                          | Bioqueio                                                 |                                                                     | i l       |
| Visitante     Urna Recolhe     Ocupado     Feriado     Feriado     Apenas Biometria | Bloqueado Crachá MES<br>Reentrada Usa Teclado<br>Veículo | TRE                                                                 |           |
| Último Acesso<br>30/08/2016 09:55 Saída                                             | CAT. ENSINO GERAL                                        | Lique com o Bolao U                                                 | /reto     |

#### ANGELICA CASTILHO GASPAROTTO - TEMP0320

| A Descinal Internacio Hardware Internacio Sertina, Functacio, Importacio, D                                                                                                    | alatónian Sain                                                 | 1.0        |
|----------------------------------------------------------------------------------------------------|----------------------------------------------------------------|------------|
| Consulta 2 · Registro                                                                                                    | rID                                                            | Eecha      |
| Image: Second State     Image: Second State       Image: Second State     Image: Second State       Imag | do Registro.<br>idigo de Barras Cód. Criptografad<br>194689732 | Diversos + |
| Empresa       Telefone       Ramal         2       MiNSTITUIÇÃO EXTERNA       Situação de Cadastro         25       PROFESSOR OU PESQUISADC       Main         25       PROFESSOR OU PESQUISADC       Main         Departamento       Setor       Main         Sum       Main       Main         Função / Cargo       Mensagem       Main         Main       Main       Main         RG:       CPF:       Main         Inicio Valid.       Fim da Valid.       Via Senha WEB (Portal) Celular p/ SMS       Outro Docume         19/08/2016       19/01/2017       1       Main       Main                                                                                                    |                                                                |            |
| Configurações Campos Adicionais Período de Bloqueio  <br>Visitante Urna Recolhe Bloqueado Crachá MESTRE<br>Ocupado Valida Requisitos Veiculo Usa Teclado<br>Último Acesso<br>06/09/2016 12:09 Entrada CATRACA ADM GERAL                                                                                                    | Clique com o Botão Direito                                     |            |

### MILAN VUJINOVIT (582)

| Principal Integração Hardware Integra                                                                                                    | ção Systime Exportação Importaç                                                                                                    | ão Relatórios Sair                                                  | - 5    |
|----------------------------------------------------------------------------------------------------|----------------------------------------------------------------------------------------------------|---------------------------------------------------------------------|--------|
| - Consulta 2 - Registro                                                                                                    | ? L                                                                                                    | .ocalizar ID                                                        | 🕌 Eech |
| Image: Second system         Image: Second system         Image: Se | 🎝 Cancelar 🔀 Exduir Visuali                                                                                                    | ização do Registro.<br>Código de Barras Cód. Criptogr<br>1994703524 | afado  |
| mpresa<br>2 🔊 INSTITUIÇÃO EXTERNA 💌<br>ategoria<br>25 🐼 PROFESSOR OU PESQUISADC 💌<br>Pepartamento<br>3 👻<br>unção / Cargo<br>3 👻<br>G: CPF:<br>nício Valid. Fim da Valid. Via Senha W<br>23/03/2015 22/03/2016 1                                                                                                    | Telefone       Ramal         Situação de Cadastro       Situação de Cadastro         Setor       Setor         Mensagem       Setor         Setor       Setor         EB (Portal)       Celular p/ SMS       Outro D | vocumento Senha                                                     |        |
| Configurações Campos Adicionais Período de<br>Visitante Urna Recolhe Valida Requisitos V<br>Feriado Apenas Biometria<br>Último Acesso<br>15/12/2015 09:23 Saída                                                                                                    | Bloqueio  <br>Bloqueado Crachá MESTRI<br>Reentrada Usa Teclado<br>Veículo                                                                                                    | E Clique com o Botão Direite                                        | o      |

#### REINALDO CESAR TEMP - Nº 602

| SPY - Sistema de Controle d                                                                                                    | de Acesso - tiSul - [(                                                                     | Crachas]                                                                 |                                         |                                                  |                    |     |
|----------------------------------------------------------------------------------------------------|--------------------------------------------------------------------------------------------|--------------------------------------------------------------------------|-----------------------------------------|--------------------------------------------------|--------------------|-----|
| Principal Integração Ha                                                                                                    | dware Integração                                                                           | Systime Exporta                                                          | ção Importação                          | Relatórios Sai                                   |                    | - 6 |
| Consulta 2 - Registro                                                                                                    |                                                                                            |                                                                          | ? Local                                 | lizar ID                                         |                    | Eed |
| O Novo Alte      Idigo Nome      143456 BÁRBARA DRESS                                                                                                    | rar 🖌 Englisher                                                                            | 🖌 Gancelar 🔒                                                             | Excluir Visualizaç                      | ão do Registro.<br>Código de Barra<br>0302632375 | s Cód, Criptografa | do  |
| npresa<br>2 ) INSTITUIÇÃO EXT<br>stegoria<br>23 ) ALUNO DE OUTR<br>epartamento<br>)<br>inção / Cargo<br>)<br>G:<br>icio Valid. Fim da Valid.<br>1/06/2016 | Tr<br>ERNA SI<br>A INSTITUIÇŽ SI<br>SI<br>SI<br>SI<br>CPF:<br>CPF:<br>Via Senha WEB (<br>1 | elefone<br>tuação de Cadast<br>S)<br>ensagem<br>S)<br>Portal) Celular p/ | Ramal                                   |                                                  |                    |     |
| Configurações Campos Adicio<br>Visitante Urna R<br>Ocupado Valida<br>Feriado Apenar<br>Último Acesso<br>05/09/2016 09:47 Saida                            | nais   Período de Blo<br>ecolhe   Bl<br>Requisitos   Ri<br>s Biometria   Vi                | queio  <br>oogueado                                                      | Crachá MESTRE<br>Usa Teclado<br>D GERAL | Clique o                                         | om o Botão Direito |     |

### BÁRBARA DRESSLER (TEMP. 618)

| 🤌 Principal Integração Hardware Integ                                                                                                    | ração Systime Exportação Importação             | Relatórios Sair                                                      | - 5                         |
|----------------------------------------------------------------------------------------------------|-------------------------------------------------|----------------------------------------------------------------------|-----------------------------|
| -Consulta 2-Registro                                                                                                    | ? Loca                                          | izar ID                                                              | 🚺 <u>E</u> echa             |
| O O Dovo ZAlterar Garav<br>Código Nome<br>127524 MICHAEL E. FLATTÉ - (TEMP. 61)                                                                       | ar 🎝 Cancelar <u>R</u> Exduir Visualizaç<br>9)  | ão do Registro.<br>Código de Barras Cód. Criptografad<br> 0000000194 | i <u>⊟D</u> iversos ▼<br>Io |
| mpresa                                                                                                    | Telefone Ramal                                  |                                                                      |                             |
| 2 🔊 INSTITUIÇÃO EXTERNA                                                                                                    | -                                               |                                                                      |                             |
| Categoria                                                                                                    | Situação de Cadastro                            |                                                                      |                             |
| 25 🔊 PROFESSOR OU PESQUISADC                                                                                                    | z 📃 🔊                                           |                                                                      |                             |
| Departamento                                                                                                    | Setor                                           | <sup>1</sup>                                                         |                             |
| <u>a</u>                                                                                                    | <u>-</u>                                        | ir                                                                   |                             |
| Função / Cargo                                                                                                    | Mensagem                                        | <u> </u>                                                             |                             |
| Ball                                                                                                    |                                                 | - <b>-</b>   -                                                       |                             |
| KG: C11                                                                                                    |                                                 | — i                                                                  |                             |
| Inicio Valid. Fim da Valid. Via Senha 1<br>16/11/2015 20/11/2015 1                                                                                    | WEB (Portal) Celular p/ SMS Outro Docu          | mento Senha                                                          |                             |
| Configurações Campos Adicionais   Período d<br>Visitante   Urna Recolhe<br>Ocupado   Valida Requisitos<br>Feriado   Apenas Biometria<br>Último Acesso | le Bloqueio Crachá MESTRE Reentrada Usa Teclado | Clique com o Botão Direito                                           |                             |
| 17/11/2015 16:14 Entrada                                                                                                    | CATRACA ADM GERAL                               |                                                                      |                             |

### MICHAEL E. FLATTÉ - (TEMP. 619)

| Principal Integração Hardw                                                                                                    | are Integração Systime Exportação Imp                                                                                                    | ortação Relatórios Sair                                            | - 6                                            |
|----------------------------------------------------------------------------------------------------|----------------------------------------------------------------------------------------------------|--------------------------------------------------------------------|------------------------------------------------|
| Consulta 2 - Registro                                                                                                    |                                                                                                    | ? Localizar ID                                                     | Eed                                            |
| Image: Second system     Image: Second system       digo     Nome       125915     RITA MARIA ZORZEN                                                                                                    | ION DOS SANTOS - (TEMP. 0620)                                                                                                    | isualização do Registro.<br>Código de Barras Cód. Cr<br>0302956775 | <u>∰D</u> iversos <del>▼</del><br>riptografado |
| npresa       2       1NSTITUIÇÃO EXTERI         itegoria       25       PROFESSOR OU PES         ipartamento       20       100         inção       / Cargo       20         icio Valid.       Fim da Valid.       1         3/09/2015       20/12/2016       1 | Telefone     Rama       NA     ✓       Situação de Cadastro       QUISADC       Setor       Setor       ✓       QUISADC       ✓       QUISADC       ✓       QUISADC       ✓       QUISADC       ✓       QUISADC       ✓       ✓       ✓       ✓       QUISADC       ✓       ✓       ✓       ✓       ✓       ✓       ✓       ✓       ✓       ✓       ✓       ✓       ✓       ✓       ✓       ✓       ✓       ✓       ✓       ✓       ✓       ✓       ✓       ✓       ✓       ✓       ✓       ✓       ✓       ✓       ✓       ✓       ✓       ✓       ✓       ✓       ✓       ✓       ✓       ✓       ✓       ✓       ✓ <t< td=""><td>I</td><td></td></t<> | I                                                                  |                                                |
| Configurações Campos Adicionais<br>Visitante Urna Reco<br>Ocupado Valida Rec<br>Feriado Apenas Bi<br>Último Acesso<br>29/07/2016 11:06 Entrada                                                                                                    | Período de Bloqueio  <br>Ihe ☐ Bloqueado ☐ Crachá ME<br>uuisitos ☞ Reentrada ☐ Usa Teclar<br>ometria ☐ Veículo<br>▼ CATRACA ADM GERAL                                                                                                    | Clique com o Botã                                                  | io Direito                                     |

#### RITA MARIA ZORZENON DOS SANTOS - (TEMP. 0620)

| Principal Integração Hardwa                                                                                                    | re Integração Systi                                                                                              | me Exportação Imp                                               | ortação Relatóri                        | os Sair                                       | - 5                          |
|----------------------------------------------------------------------------------------------------|----------------------------------------------------------------------------------------------------|-----------------------------------------------------------------|-----------------------------------------|-----------------------------------------------|------------------------------|
| Consulta 2 - Registro                                                                                                    | and the second second second second second second second second second second second second second second second |                                                                 | ? Localizar ID                          | ]                                             | Eech                         |
| Image: Second state         More           143004         TAYNA BERTACINE D                                                                                        | E ALMEIDA TEMP. 06                                                                                               | ricelar 🔒 Excluir V<br>21                                       | isualização do Re<br>Código<br>(0302571 | egistro.<br>de Barras Cód. Criptografa<br>991 | i <u>∃D</u> iversos ▼<br>ado |
| npresa<br>2 ) INSTITUIÇÃO EXTERN<br>stegoria<br>20 ) FUNCIONÁRIO OU ES<br>epartamento<br>)<br>inção / Cargo<br>)<br>G:<br>icto Valid. Fim da Valid. V<br>9/05/2016 | TAGIÁRIC • Setor<br>• Mensag<br>• CPF:<br>• Senha WEB (Porta<br>1                                                | io de Cadastro<br>a)<br>pem<br>a)<br>a)<br>b) Celular p/ SMS_00 | sl<br>stro Documento S                  |                                               |                              |
| Configurações Campos Adicionais<br>Visitante Urna Reco<br>Cocupado Valida Req<br>Feriado Apenas Bio<br>Último Acesso<br>05/09/2016 16:53 Saida                     | Periodo de Bloqueio<br>he l' Bloquei<br>inetria l' Veiculo                                                       | ado 「 Crachá M<br>ada 「 Usa Tecla<br>ART GERAL                  | estree<br>do                            | Clique com o Botão Direito                    |                              |

### TAYNÁ BERTACINE DE ALMEIDA TEMP. 0621

| SPY - Sistema de Controle de Acesso - tiSul - [Crachas]                                                                                                    |                                                                       |                      |
|----------------------------------------------------------------------------------------------------|-----------------------------------------------------------------------|----------------------|
| Principal Integração Hardware Integração Systime Exportação Importa                                                                                                    | ção Relatórios Sair                                                   | - 8                  |
| -Consulta 2 · Registro ?                                                                                                    | Localizar ID                                                          | 🚱 Eecha              |
| O Nome     PEDRO HENRIQUE NANTES MAGNONI - TEMP. 0623                                                                                                    | lização do Registro.<br>Código de Barras Cód. Criptogra<br>0302555303 | EDiversos ▼<br>afado |
| Impresa       Telefone       Ramal         2       2       INSTITUIÇÃO EXTERNA       Situação de Cadastro         23       23       ALUNO DE OUTRA INSTITUIÇZ       20          epartamento       Setor       20          unção / Cargo       Mensagem           26:       CPF:            inicio Valid.       Fim da Valid.       Via Senha WEB (Portal) Celular p/ SMS       Outro E |                                                                       |                      |
| 1705/2016    1   <br>Configurações   Campos Adicionais   Período de Bloqueio  <br>E Visitente E Unes Recelhe E Bloqueide E Craché MESTR                                                                                                    |                                                                       |                      |
| Ocupado                                                                                                    | Clique com o Botão Direito                                            |                      |

### PEDRO HENRIQUE NANTES MAGNONI - TEMP. 0623

# EXEMPLO SEM ACENTUAÇÃO

| Principal Integração Ha          | dware Integração Systime Exportação       | Importação Relatórios Sair | - 8    |
|----------------------------------|-------------------------------------------|----------------------------|--------|
| Consulta 2 - Registro            | 4 de 4 Registros Encontrados              | ? Localizar ID             | Fechar |
| 1=                               |                                           | Digite agui o valor        |        |
| iltro por: Nome                  | 💌 Tipo: Igual / Iniciando com 💌           | ELZA MARIA                 |        |
| digo Crachá Nome                 |                                           |                            |        |
| 41072 Elza Mai                   | a Ajzenberg                               |                            |        |
| 101782 Elza Mai<br>5962 Elza Mai | a Alves da Silva Faria<br>a Fagarazi Mora |                            |        |
| 103936 Elza Mai                  | a Fayarazi Mora<br>a Bosa Bernardo Faquím |                            |        |
| 100000 2120 110                  | a nosa bernarabin aqaim                   | 21<br>21                   |        |
|                                  |                                           |                            |        |
|                                  |                                           |                            |        |
|                                  |                                           |                            |        |
|                                  |                                           |                            |        |
|                                  |                                           |                            |        |
|                                  |                                           |                            |        |
|                                  |                                           |                            |        |
|                                  |                                           |                            |        |
|                                  |                                           |                            |        |
|                                  |                                           |                            |        |
|                                  |                                           |                            |        |
|                                  |                                           |                            |        |
|                                  |                                           |                            |        |
|                                  |                                           |                            |        |
|                                  |                                           |                            |        |
|                                  |                                           |                            |        |
|                                  |                                           |                            |        |
|                                  |                                           |                            |        |

# EXEMPLO COM ACENTUAÇÃO

| Sistema de Controle de Acesso - tiSul - [Crachas]      | No. of Concession, Name      |                  |
|--------------------------------------------------------|------------------------------|------------------|
| cipal Integração Hardware Integração Systime Exportaçã | o Importação Relatórios Sair | - 8 ×            |
| ulta 2 · Registro 1 de 1 Registros Encontrados         | ? Localizar ID               | 🕞 <u>F</u> echar |
|                                                        | Digite aqui o valor          | _                |
| r: Nome Tipo: Igual / Iniciando com                    | ELZA MARIA                   |                  |
| rachá Nome                                             |                              |                  |
| 143920 ELZA MARÍA MATERÓN - TEMP. 0624                 |                              |                  |
|                                                        |                              |                  |
|                                                        |                              |                  |
|                                                        |                              |                  |
|                                                        |                              |                  |
|                                                        |                              |                  |
|                                                        |                              |                  |
|                                                        |                              |                  |
|                                                        |                              |                  |
|                                                        |                              |                  |
|                                                        |                              |                  |
|                                                        |                              | I                |
|                                                        |                              |                  |

# CÓDIGO DE BARRAS

| 🏌 SPY - Sistema de Controle de Acesso - tiSul - [Crachas]                                                                                                    |                                                            | = 🗆 X                           |
|----------------------------------------------------------------------------------------------------|------------------------------------------------------------|---------------------------------|
| 😧 Principal Integração Hardware Integração Systime Exportação Ir                                                                                                    | mportação Relatórios Sair                                  | - 8 ×                           |
| <u>1</u> · Consulta <u>2</u> · Registro                                                                                                    | ? Localizar ID                                             | 🚺 <u>F</u> echar                |
| Image: Código     Novo     Image: Alterar     Image: Gravar     Image: Codigo       994143199     994143199                                                                                                    | Inserindo Registro.<br>Código de Barras Cód. Criptografado | <u>}⊟D</u> iversos <del>▼</del> |
| Empresa Telefone Ran<br>Q Y Anno Ran<br>Categoria Situação de Cadastro<br>Q Y Q<br>Departamento Setor<br>Q Y Q<br>Função / Cargo Mensagem<br>Q Y Q<br>RG: CPF:<br>Inicio Valid. Fim da Valid. Via Senha WEB (Portal) Celular p/ SMS O<br>19/09/2016 1 | mal                                                        |                                 |
| Configurações Campos Adicionais Período de Bloqueio                                                                                                    | MESTRE<br>clado<br>Clique com o Botão Direito              |                                 |

Posicione o cursor no campo **Código de Barras** e passe o cartão na leitora. Vai aparecer o número interno do chassi do cartão que será atribuído ao usuário.

## **EMPRESA**

| 💮 Crachas                                                                                                    |                                                                                   |                                                     |                       |
|----------------------------------------------------------------------------------------------------|-----------------------------------------------------------------------------------|-----------------------------------------------------|-----------------------|
| 1 - Consulta 2 - Registro                                                                                                    |                                                                                   | ? Localizar ID                                      | 🖡 <u>F</u> echar      |
| Image: Código     Image: Nome       994143302                                                                                  | Sencelar 🗟 Excluir                                                                | Inserindo Registro.<br>Código de Barr<br>0994143302 | as Cód. Criptografado |
| Empresa                                                                                                    | Telefone Ra                                                                       | mal 🗌                                               |                       |
| Categoria<br>EXTERNO<br>JSP-IFSC<br>Departame<br>RG:<br>CPF:<br>Inicio Valid. Fim da Valid. Via Senha W<br>23/09/2016 1        | Situação de Cadastro<br>있<br>Setor<br>Q<br>Mensagem<br>EB (Portal) Celular p/ SMS | Jutro Documento Senha                               |                       |
| Configurações Campos Adicionais Período de<br>Visitante Urna Recolhe Coupado Valida Requisitos Apenas Biometria Cúltimo Acesso | Bloqueio                                                                          | Clado                                               | com o Botão Direito   |

- EXTERNO
- USP IFSC

# CATEGORIAS

- 1. DOCENTE
- 2. ALUNOGR
- 3. ALUNOPOS
- 4. ALUNOPD
- 5. ALUNOEA
- 6. SERVIDOR
- 7. ALUNOESGR
- 8. PROFVISITINTERNAC
- 9. ALUNOCOTEL
- 10. ALUNOICD
- 11. ALUNOEAD
- 12. BOLSISTA PIBIC EXTERNO
- 13. MEMBRO EXTERNO BANCA CONCURSO DOCENTE (CATEGORIA INATIVA)
- 14. ALUNO ESPECIAL GRAD
- 15. ALUNO ESPECIAL POS-GRAD
- 16. MEMBRO EXTERNO BANCA MESTRADO/DOUTORADO (CATEGORIA INATIVA)
- 17. ALUNO POS-GRAD EXTERNO ORIENTADO DOCENTE IFSC (CATEGORIA INATIVA)
- 18. ALUNO INTERCAMBIO INTERNACIONAL INFERIOR 3 MESES (CATEGORIA INATIVA)
- 19. ESTAGIARIO USP
- 20. ESTAGIARIO/CONTRATADO VIA FUNDACOES
- 21. MENOR APRENDIZ (CATEGORIA INATIVA)
- 22. TERCEIRIZADO VIA CONTRATO USP
- 23. ALUNO EXTERNO ORIENTADO NO IFSC (IC/POS-GRAD)
- 24. BOLSISTA INICIACAO CIENTIFICA EXTERNO (CATEGORIA INATIVA)
- 25. PROFESSOR/PESQUISADOR VISITANTE
- 26. PESSOAL APOIO TEC/ADM DEPTO
- 27. INGRESSANTE POS-GRAD AGUARDANDO CARTAO USP
- 28. DOC/FUNC AGUARDANDO CARTAO USP
- 29. OUTROS

| Consulta 2 - Registro          |                               | ? Localizar ID            | Eed                   |
|--------------------------------|-------------------------------|---------------------------|-----------------------|
| ) 🗿 🗋 Novo 📓 Alterar           | Gravar Cancelar 🔒 🗗           | duir Inserindo Registro.  | <u>≣⊒D</u> iversos ▼  |
| digo Nome                      |                               | Código de Bar             | ras Cód. Criptografad |
| 34143302                       |                               | 0994143302                |                       |
| 1presa                         | Telefone                      | Ramal                     |                       |
| S                              |                               |                           |                       |
| tegoria                        | Situação de Cadastro          | <b>,</b>                  |                       |
| A                              | <u>→</u>                      |                           |                       |
| partame                        | Setor                         |                           |                       |
| ALUNUS ESPECIAIS GH            | AD<br>S-GBAD                  |                           |                       |
| nção / C ALUNOS EXTERNOS O     | RIENTAL Mensagem              |                           |                       |
| BOLSISTAS PIBIC EXTE           | RNOS 🔄 🔬 🛄                    | 그 도                       |                       |
| DOCENTES/FUNCIONA              | RIOS AG                       |                           |                       |
| ESTAGIARIOS USP NA             | ADM T                         | 1                         |                       |
| icio Valid. Fim da Valid. Via  | Senha WEB (Portal) Celular p/ | 5MS Outro Documento Senha |                       |
| /09/2016                       | II                            |                           |                       |
| onfigurações Campos Adicionais | Período de Bloqueio 🛛         |                           |                       |
| Visitante 🔽 Urna Recolh        | e 🗆 Bloqueado 🗖 Ci            | rachá MESTRE              |                       |
| Ocupado 🦳 Valida Requ          | sitos 🥅 Reentrada 📄 U         | sa Teclado                |                       |
| Feriado 🔽 Apenas Bion          | netria 🥅 Veículo              | er.                       | D. (7 D. )            |
| Último Acesso                  |                               |                           | com o Botao Direito   |
|                                |                               |                           |                       |
| 200                            |                               | 1                         |                       |
|                                |                               |                           |                       |
|                                |                               |                           |                       |

# TELEFONE

| z Principal Integração Hardware Int                                                                         | egração Systime Exportação Importa                                   | ação Relatórios Sair                    | - 8                                   |
|----------------------------------------------------------------------------------------------------|----------------------------------------------------------------------|-----------------------------------------|---------------------------------------|
| -Consulta 2 - Registro                                                                                      | ?                                                                    | Localizar ID                            | 🕼 Eechar                              |
| 3 ②                                                                                                    | avar 🎝Cancelar 🖟 Excluir Inser                                       | indo Registro.<br>Código de Barras Cód. | <u>∰⊟D</u> iversos ▼<br>Criptografado |
| mpresa                                                                                                    | Telefone Ramal                                                       |                                         |                                       |
| ategoria                                                                                                    | Situação de Cadastro                                                 |                                         |                                       |
|                                                                                                    | ✓ Sator                                                              | <u></u>                                 |                                       |
|                                                                                                    | → ▲ ▲                                                                |                                         |                                       |
| unção / Cargo                                                                                               | Mensagem                                                             |                                         |                                       |
| G: CPF:                                                                                                    |                                                                      | [F                                      |                                       |
| nício Valid. Fim da Valid. Via Senh<br>9/09/2016 1                                                          | a WEB (Portal) Celular p/ SMS Outro                                  | Documento Senha                         |                                       |
| Configurações   Campos Adicionais   Períoc                                                                  | o de Bloqueio                                                        |                                         | 1                                     |
| Visitante     Urna Recolhe     Ocupado     Valida Requisitos     Feriado     Apenas Biometria Último Acesso | ☐ Bloqueado ☐ Crachá MESTI<br>☐ Reentrada ☐ Usa Teclado<br>☐ Veículo | Clique com o Bo                         | tão Direito                           |
| 1                                                                                                    |                                                                      |                                         |                                       |

Modelo: (xx) xxxxx-xxxx

# RG

| I - Consulta 2 - Registro <u>? La</u><br>③ ④                                                                                                    | .ocalizar ID                                                                                                    |
|----------------------------------------------------------------------------------------------------|----------------------------------------------------------------------------------------------------|
| 🗿 🗿 📄 Novo 📓 Alterar 📙 Gravar 🏼 🎝 Cancelar 🔒 Excluir Inserim                                                                                                    | and the second second second second second second second second second second second second second second second |
| iódigo Nome<br>994143199                                                                                                    | ido Hegistro. #⊒Diversos<br>Código de Barras Cód. Criptografado                                                  |
| mpresa Telefone Ramal                                                                                                    |                                                                                                    |
| ategoria Situação de Cadastro                                                                                                    | E                                                                                                    |
|                                                                                                    |                                                                                                    |
| aliminitia sector aliminitia sector aliminitia |                                                                                                    |
| গাção / Cargo Mensagem                                                                                                    |                                                                                                    |
| G: CPF:                                                                                                    |                                                                                                    |
| nicio Valid. Fim da Valid. Via Senha WEB (Portal) Celular p/ SMS Outro Da<br>9/09/2016 1                                                                                                    | ocumento Senha                                                                                                   |
| Configurações Campos Adicionais Período de Bloqueio                                                                                                    |                                                                                                    |
| Visitante Urna Recolhe Bloqueado Crachá MESTRE<br>Ocupado Valida Requisitos Reentrada Usa Teclado<br>Feriado Apenas Biometria Veículo                                                                                                    | E Clique com o Botão Direito                                                                                     |

Modelo:

XX.XXX.XXX-X

# CPF

| Principal Integração Hardware Integ                                                              | gração Systime Exportação                                         | Importação Relatórios            | Sair                       | - 8                              |
|--------------------------------------------------------------------------------------------------|-------------------------------------------------------------------|----------------------------------|----------------------------|----------------------------------|
| Consulta 2 - Registro                                                                            |                                                                   | ? Localizar ID                   |                            | 🕌 <u>F</u> echar                 |
| idigo Novo ≧Alterar Grav<br>Nome<br>194143199                                                    | var 🎝 Cancelar 🗟 Exduir                                           | Inserindo Registro.<br>Código de | Barras Cód. Criptografa    | <mark>≣⊡D</mark> iversos ▼<br>do |
| npresa<br>a)<br>ategoria<br>a)<br>epartamento                                                    | Telefone Ra<br>▼ Situação de Cadastro<br>• Setor Setor            | amal                             |                            | 1                                |
| هي<br>Inção / Cargo<br>هي<br>G: CPF:                                                             | <ul> <li>✓ Q)</li> <li>Mensagem</li> <li>✓ Q)</li> </ul>          |                                  | -<br>-<br>-<br>-           |                                  |
| iício Valid. Fim da Valid. Via Senha<br>9/09/2016 1                                              | WEB (Portal) Celular p/ SMS                                       | Outro Documento Ser              | iha                        |                                  |
| Visitante Urna Recolhe<br>Ocupado Valida Requisitos<br>Feriado Apenas Biometria<br>Último Acesso | Us bloquello  <br>Bloqueado Crachá<br>Reentrada Usa Te<br>Veículo | á MESTRE<br>eclado               | ilique com o Botão Direito |                                  |

Modelo:

XXX.XXX.XXX-XX

### FIM DA VALIDADE

| Principal Integração Hardware Integra                                                                                                    | ação Systime Exportação Importação F                            | Relatórios Sair                                           | - 8                                      |
|----------------------------------------------------------------------------------------------------|-----------------------------------------------------------------|-----------------------------------------------------------|------------------------------------------|
| Consulta 2 - Registro                                                                                                    | ? Localiza                                                      | ar ID                                                     | 🚺 <u>F</u> echa                          |
| Image: Second system         Image: Second system         Image: Se | r 🎝 Cancelar 🖟 Excluir Inserindo Re<br>C                        | <mark>egistro.</mark><br>ódigo de Barras Cód. Criptografa | i <u>⊟ D</u> iversos <del>▼</del><br>Ido |
| npresa                                                                                                    | Telefone Ramal                                                  |                                                           | -                                        |
| لعان المعالم المعالم المعالم المعالم المعالم المعالم المعالم المعالم المعالم المعالم المعالم المعالم المعالم ال<br>المعالم المعالم المعالم المعالم المعالم المعالم المعالم المعالم المعالم المعالم المعالم المعالم المعالم المعالم                                                                                                    | ្នា<br>Situação de Cadastro                                     |                                                           |                                          |
| epartamento                                                                                                    | Setor                                                           |                                                           |                                          |
| ·                                                                                                    | ·] 🔄 🔊                                                          | 그는                                                        |                                          |
| nção / Cargo                                                                                                    | Mensagem                                                        |                                                           |                                          |
| S                                                                                                    |                                                                 |                                                           |                                          |
| : CPF:                                                                                                    |                                                                 |                                                           |                                          |
| Icio Valid.         Fim da Valid.         Via Senha W           3/09/2016         _/_/         1           Configurações         Campos Adicionais         Período de                                                                                                    | Performance     Celular p/ SMS     Outro Docum       Bloqueio   | ento Senha                                                |                                          |
| Visitante Urna Recolhe C<br>Ocupado Valida Requisitos F<br>Feriado Apenas Biometria                                                                                                    | Blooueado 🔽 Crachá MESTRE<br>Reentrada 🔽 Usa Teclado<br>Veículo | Clique com o Botão Direito                                |                                          |
|                                                                                                    | •                                                               |                                                           |                                          |

Modelo: xx/xx/xxxx

Período máximo de validade deverá ser de 1 ano.

### **ABA CAMPOS ADICIONAIS**

| Principal Integração Hardware                   | Integração Systime Exportação       | Importação Relatórios Sair                   | - 8                                    |
|-------------------------------------------------|-------------------------------------|----------------------------------------------|----------------------------------------|
| 1 · Consulta 2 · Registro                       |                                     | ? Localizar ID                               | 🕌 <u>F</u> echar                       |
| OO ⊇hovo ≧Alterar 5<br>Código Nome<br>994143199 | Gravar 🎝 Cancelar 🗟 Exclus          | Inserindo Registro.<br>Código de Barras Cód. | I <u>⊟D</u> iversos ▼<br>Criptografado |
| Empresa                                         | Telefone                            | Ramal                                        |                                        |
| 9 <b>.</b>                                      | Thursday Cadada                     |                                              |                                        |
| ategoria<br>ବ୍ୟ                                 | Situação de Cadastro                |                                              |                                        |
| Departamento                                    | Setor                               | - 5                                          |                                        |
|                                                 | -                                   |                                              |                                        |
| Função / Cargo                                  | Mensagem                            |                                              |                                        |
| <u>م</u> )                                      | ✓ (a)                               |                                              |                                        |
| RG: C                                           | PF:                                 | E                                            |                                        |
| Table Valid Day do Valid Valid                  | and a with (nexts)) Californi ( Chi | C Outer Deservate Contra                     |                                        |
| 19/09/2016 / / 1                                | enna web (Portal) Celular p/ Sec    | S Outro Documento Senna                      |                                        |
| Configuration Campos Advisorais                 | riada da Bhasania I                 | 1 1                                          |                                        |
| Vinculo/Origan                                  | noo Besidencial Email               | ĺ.                                           |                                        |
| Theatorongen Ender                              |                                     |                                              |                                        |
|                                                 |                                     |                                              |                                        |
| Cidade/Estado/Pais Hespo                        | nsavel                              | Clique com o Be                              | otão Direito                           |
|                                                 |                                     |                                              |                                        |
|                                                 |                                     |                                              |                                        |
|                                                 |                                     |                                              |                                        |

# INSTITUIÇÃO DE ORIGEM

| 👲 Crachas                                                                                                    |                                                        |
|----------------------------------------------------------------------------------------------------|--------------------------------------------------------|
| 1 - Consulta 2 - Registro ? Localizar ID                                                                                                    | Eechar                                                 |
| Open Sector       Image: Alterar       Image: Alterar       Image: Alterar       Image: Alterar       Image: Alterar       Image: Alterar       Image: Alterar       Códig         Código       Nome       Código       Código       Código       Código       Código       09941         994143302       09941       09941       09941       09941       09941                                                                                                    | to. <u><u>Barras</u> Cód. Criptografado<br/>(43302</u> |
| Empresa       Telefone       Ramal         Q        Image: Categoria       Situação de Cadastro         Categoria       Situação de Cadastro       Image: Categoria       Image: Categoria         Departamento       Setor       Image: Categoria       Image: Categoria         Função / Cargo       Mensagem       Image: CPF:         RG:       CPF:       Image: CPF:         Início Valid.       Fim da Valid.       Via Senha WEB (Portal) Celular p/ SMS       Outro Documento         23/09/2016       1       Image: Categoria       Image: Categoria       Image: Categoria | Senha                                                  |
| Coningurações       Campos Adoctatas       Periodo de Biolqueio         Instituição de Origem       Endereço       Email Pessoal         Cidade/Estado/País       Responsável         Dados de Cadastro       Controle de Acesso (nor Nível ou Mana e Jornada)       Dependentes                                                                                                    | Clique com o Botão Direito                             |

Instituição de origem do usuário, se houver.

# ENDEREÇO

| 1 · Consulta 2 · Registro       ? Localizar ID       Impression       EDiversion +         Código       Nome       Código de Barras Cód. Criptografado       EDiversion +         Código       Nome       Código de Barras Cód. Criptografado       EDiversion +         S94143199       Categoria       Situação de Cadastro       E         Categoria       Situação de Cadastro       E       E         Departamento       Setor       E       E         Nação / Cargo       Mensagem       E       E         Ricio Valid,       Fim da Valid, Via Senha WEB (Portal) Celular p/ SMS Outro Documento Senha       E         19/09/2016       1       Email       E         Cidade/E stado/País       Responsável       Email       Eigue com o Botão Direto | 1 - Consula 2 - Registro     Código Nome     Código Nome     Código Nome     Código Nome   Código de Barras Cód. Criptografado     Satura Situação de Cadastro     Categoria Situação de Cadastro     Categoria Situação de Cadastro     Departamento Setor     Setor Setor     Satura Mensagem     Ris CPF:     Consulta Vinculo/Drigem   Endenço Residencial    Cidade/E stado/País   Responsável Cique com o Botão Direito                                                                                                    | Principal Integração Hardware Integ                                                                                                    | gração Systime Expo       | ortação Importação  | Relatórios Sa              | ir.                  | - 8                  |
|----------------------------------------------------------------------------------------------------|----------------------------------------------------------------------------------------------------|----------------------------------------------------------------------------------------------------|---------------------------|---------------------|----------------------------|----------------------|----------------------|
| Código       Nome       Código de Barras Cód. Criptografado         Systiaria       Telefone       Ramai         Categoria       Situação de Cadastro                                                                                                    | Código       Nome       Código de Barras Cód. Criptografado         394143199       Código de Barras Cód. Criptografado         Impresa       Telefone       Ramal         Categoría       Situação de Cadastro       F         Categoría       Situação de Cadastro       F         Departamento       Setor       F         Setor       Setor       F         Res       CPF:       F         Inscio Valid.       Fan da Valid.       Via Senha WEB (Portal) Celular p/ SHS Outro Documento Senha         13/09/2016       T       F         Coriguesçõe:       Campos Adcionais       Periodo de Biogaso)         Vinculo/Drigen       Endemço Residencial       E mail         Cidade/E stado/Pais       Responsável       Dique com o Botão Direito                                                                                                    | -Consulta 2 - Registro                                                                                                    |                           | ? Loca              | ézar ID                    |                      | Eech                 |
| Empresa       Telefone       Ramal         Categoria       Situação de Cadastro         Categoria       Situação de Cadastro         Departamento       Setor         Qi -       Qi -         Qi -       Qi -         Qi -       Qi -         Qi -       Qi -         Qi -       Qi -         Qi -       Qi -         Qi -       Qi -         Qi -       Qi -         Ric       CPF:         Inicio Valid       Fim da Valid, Via Senha WEB (Portal) Celular p/ SMS Outro Documento Senha         19/09/2016       T         Corriguações       Campot Adcionais         Petiodo de Bloqueio       Cigue com o Botão Direito         Cidade/Estado/Pais       Responsável         Cidade/Estado/Pais       Responsável                                        | Empresa       Telefone       Ramal         Categoria       Situação de Cadastro         Categoria       Situação de Cadastro         Departamento       Setor         Q       Via Q         Função / Cargo       Mensagem         Q       Via Senha WEB (Portal) Celular p/ SPIS Outro Documento Senha         13/09/2016       T         Enderrço Residencial       Email         Cidade/E stado/País       Responsável                                                                                                    | OO ⊇isere Zietarra Higran<br>Gdigo Nome<br>394143199 J                                                                                                    | rar 崎 Gancelar (          | 2 Dax Interindo     | Registro,<br>Código de Ban | ras Cód. Criptografa | E <u>D</u> iversos → |
| Categoris       Situação de Cadastro         Situação de Cadastro       Situação de Cadastro         Situação de Cadastro       Situação de Cadastro         Setor       Setor         Situação / Cargo       Mensagem         Situação / Cargo       Mensagem         Situação / Cargo       Mensagem         Situação / Cargo       Mensagem         Situação / Cargo       Mensagem         Situação / Cargo       Mensagem         Situação / Cargo       Mensagem         Situação / Cargo       Mensagem         Ric:       CPF:         Inicio Valid.       Fim da Valid.         Yinculo/Zorigem       Endereço Residencial         Cidade/E stado/País       Responsável         Cidade/E stado/País       Responsável                               | Categoria       Situação de Cadastro         Departamento       Setor         Dejartamento       Setor         Setor       Dejartamento         Setor       Dejartamento         Setor       Dejartamen                                                                                                    | Impresa                                                                                                    | Telefone                  | Ramal               |                            |                      |                      |
| Categoria Situação de Cadastro<br>Departamento Setor<br>Setor<br>Setor<br>Prinção / Cargo Mensagem<br>Ris<br>Cargo Mensagem<br>Ris<br>Corriguações Compos Adcionais Periodo de Biogasio  <br>Vinculo/Origem Endernço Residencial Email<br>Cidade/E stado/País Responsável<br>Cidade/E stado/País Responsável<br>Cidade / E stado/País Responsável<br>Cidade / E stado/País Responsável<br>Cidade / E stado/País Responsável<br>Cidade / E stado/País Responsável<br>Cidade / E stado/País Responsável<br>Cidade / E stado/País Responsável                                                                                                    | Categoria       Situação de Cadastro         Departamento       Setor         Departamento       Setor         Departamento       Setor         Departamento       Setor         Departamento       Setor         Departamento       Setor         Departamento       Setor         Departamento       Setor         Setor       Departamento         Setor       Departamento         Setor       Departamen                                                                                                    | a) -                                                                                                    | <u>-</u>                  |                     | 5                          |                      |                      |
| Image: Set or     Image: Set or     Image: Set or       Image: Set or     Image: Set or     Image: Set or       Franção / Cargo     Mensagem       Image: Set or     Image: Set or       RG:     CPF:       Inicio Valid.     Fin da Valid.       Yua Senha WEB (Portal)     Celular p/ SHS       13/03/2016     Image: Set or       Vinculo/Origem     Endemço Residencial       Endemço Residencial     Email       Cidade/E stado/País     Responsável                                                                                                    | Image: Set or       Image: Set or         Image: Set or       Image: Set or         Vinculo/Origen       Image: Set or         Image: Set or       Image: Set or         Vinculo/Origen       Image: Set or         Image: Set or       Image: Set or         Cidade/E stado/Pais       Responsável         Image: Set or       Image: Set or         Image: | ategoria                                                                                                    | Situação de Cad           | astro               |                            |                      |                      |
| Organzaniento     Secon       Secon     Secon       Secon     Mensagem       Franção / Cargo     Hensagem       RG:     CPF:       Inicio Valid,     Fim da Valid,       Via Senha WEB (Portal)     Celular p/ SHS       13/03/2016     1       Corfiguações     Campos Adcionais       Período de Biogasio     Vinculo/Origem       Endereço Residencial     Email       Cidade/E stado/País     Responsável                                                                                                    | Organzantento     Secon       Secon     Secon       Secon     Secon       Franção / Carpo     Hensagem       Secon     Secon       RG:     CPF:       Inicio Valid.     Fim da Valid.       Yia Senha WEB (Portal)     Celular p/ SHS       Outro Documento     Senha       19/09/2016     I       Vinculo/Origem     Endereço Residencial       Endereço Residencial     Email       Cidade/E stado/País     Responsável                                                                                                    | 341                                                                                                    | Entre Al-                 |                     |                            |                      |                      |
| Função / Cargo Mensagem<br>Q - Pincio / Cargo Mensagem<br>Q - Pincio / Cargo Mensagem<br>RG: CPF:<br>Inicio Valid. Fun da Valid. Via Senha WEB (Portal) Celular p/ SHS Outro Documento Senha<br>1 000/2016 Período de Bioqueio I<br>Vinculo/Origem Endereço Residencial Email<br>Cidade/E stado/País Responsável Clique com o Botão Direto                                                                                                    | Fanção / Cargo       Mensagem         Q       Mensagem         Q       Q         RG:       CPF:         Inicio Valid.       Fam da Valid.         Yia Senha WEB (Portal)       Celular p/ SMS         13/009/2016       Fam da Valid.         Vinculo/Origem       Feriodo de Bioqueio           Vinculo/Origem       Endereço Residencial         Eidade/E stado/Pais       Responsável                                                                                                    | S                                                                                                    | - al                      |                     | 1 5                        |                      |                      |
| RG: CPF:<br>Inicio Valid. Fim da Valid. Via Senha WEB (Portal) Celular p/ SMS Outro Documento Senha<br>19/09/2016 T T Configurações Campos Adcionais Período de Biogueio I<br>Vinculo/Origem Endereço Residencial Email<br>Cidade/Estado/País Responsável Clique com o Botão Direto                                                                                                    | RG: CPF: Chica CPF: CPF: Control Celular p/ SMS Outro Documento Senha<br>19/09/2016 Find da Valid. Via Senha WEB (Portal) Celular p/ SMS Outro Documento Senha<br>Corriguações Campot Adicionais Periodo de Bioqueio  <br>Vinculo/Origem Endereço Residencial Email<br>Cidade/E stado/País Responsável Clique com o Bolão Direito                                                                                                    | Função / Carpo                                                                                                    | Mensagem                  |                     |                            |                      |                      |
| RG: CPF: Finda Valid. Via Senha WEB (Portal) Celular p/ SMS Outro Documento Senha<br>19/09/2016 T T Configurações Campos Adcionais Período de Biogueio I<br>Vinculo/Origem Endereço Residencial Email<br>Cidade/Estado/País Responsável Clique com o Botão Direto                                                                                                    | RG: CPF: Finda Valid. Via Senha WEB (Portal) Celular p/ SMS Outro Documento Senha<br>19/09/2016 T Configurações Campos Adcionais Periodo de Bioqueio ]<br>Vinculo/Onigem Endereço Residencial Email<br>Cidade/Estado/País Responsável Clique com o Bolão Direito                                                                                                    | <b>N</b> -                                                                                                    | -                         |                     |                            |                      |                      |
| Inicio Valid. Fim da Valid. Via Senha WEB (Portal) Celular p/ SHS Outro Documento Senha<br>19/09/2016 T Periodo de Bioqueio  <br>Vinculo/Origem Endereço Residencial Email<br>Cidade/Estado/País Responsável Clique com o Botão Direto                                                                                                    | Inicio Valid. Fim da Valid. Via Senha WEB (Portal) Celular p/ SMS Outro Documento Senha<br>19/09/2016 T Periodo de Bioqueio  <br>Vinculo/Origem Enderreço Residencial Email<br>Cidade/E stado/Pais Responsável Cique com o Bolão Direito                                                                                                    | RG: CPF:                                                                                                    |                           |                     | - C                        |                      |                      |
| Inicio Valid. Fim da Valid. Via Senha WEB (Portal) Celular p/ SHS. Outro Documento Senha<br>19/09/2016 1 1 Configurações Campos Adcionais Periodo de Bioqueio ]<br>Vinculo/Origem Endereço Residencial Email<br>Cidade/Estado/País Responsável Clque com o Botão Direito                                                                                                    | Inicio Valid. Fim da Valid. Via Senha WEB (Portal) Celular p/ SHS Outro Documento Senha<br>19/09/2016 Televico de Bioqueio Endereço Residencial Email<br>Cidade/E stado/País Responsável Cique com o Bolão Direito                                                                                                    |                                                                                                    | Succession and the second |                     |                            |                      |                      |
| Configuações Campos Adicionais Periodo de Bioqueio  <br>Vinculo/Origem Endereço Residencial Email<br>Cidade/Estado/País Responsável Cique com o Botão Direito                                                                                                    | Configurações Campos Adicionais Periodo de Bloqueio  <br>Vinculo/Onigem Enderreço Residencial Email<br>Cidade/E stado/Pais Responsável Clique com o Bolão Direito                                                                                                    | Inicio Valid. Fim da Valid. Via Senha                                                                                                    | WEB (Portal) Celula       | r p/ SMS Outro Docu | mento Senha                |                      |                      |
| Vinculo/Brigem     Endereço Residencial     Email       Cidade/Estado/País     Responsável     Cique com o Botão Direito                                                                                                    | Configuações Campos Addonas   Periodo de Bloqueio  <br>Vinculo/Origem Endereço Residencial Email<br>Cidade/Estado/País Responsável Clique com o Bolão Direito                                                                                                    |                                                                                                    | a second a                | 1                   |                            |                      |                      |
| Vinculo/Ungein Endereço Hesidencial Email<br>Cidade/Estado/País Responsável Cique com o Botão Direito                                                                                                    | Cidade/Estado/País Responsável Cique com o Botão Direito                                                                                                    | Configurações Campos Adicionais Periodo                                                                                                    | de Bloqueio               |                     | 1                          |                      |                      |
| Cidade/Estado/País Responsável Cique com o Botão Direito                                                                                                    | Cidade/E stado/País Responsável Cique com o Botão Direito                                                                                                    | Vinculo/Ungem Endereço P                                                                                                    | tesidencial Em            | 06.                 |                            |                      |                      |
| Cidade/Estado/País Responsável Cique com o Botão Direito                                                                                                    | Cidade/Estado/País Responsável Cique com o Bolão Direito                                                                                                    | States and a state of the state of the state |                           |                     |                            |                      |                      |
|                                                                                                    |                                                                                                    | Cidade/Estado/País Responsáv                                                                                                    | el                        |                     | Clique                     | com o Bolão Direito  |                      |
|                                                                                                    |                                                                                                    |                                                                                                    |                           |                     |                            |                      |                      |
|                                                                                                    |                                                                                                    |                                                                                                    |                           |                     |                            |                      |                      |
|                                                                                                    |                                                                                                    |                                                                                                    |                           |                     |                            |                      |                      |
|                                                                                                    |                                                                                                    |                                                                                                    |                           |                     |                            |                      |                      |

Modelo:

Rua: xxxxx, N° xxx CEP: xxxxx-xxx

# EMAIL

| 🗿 Principal Integração I                                                                                                    | Hardware - Integração Sys                                                            | time Exportação                | Importação Relatórios            | Sair                     | - 8    |
|----------------------------------------------------------------------------------------------------|--------------------------------------------------------------------------------------|--------------------------------|----------------------------------|--------------------------|--------|
| -Consulta 2-Registro                                                                                                    |                                                                                      |                                | 7 Localizar ID                   |                          | Eechar |
| O         O         Desc         Z           código         Nome         294143159         2                                                                                                    | deer Higawar 199                                                                     | jancelar 🖟 Decka               | Inserindo Registro.<br>Código de | Barras Cód. Criptografa  | do     |
| mpresa<br>ategoria<br>ategoria<br>appartamento<br>appartamento<br>ap | Telef<br>Situa<br>Setor<br>Plens<br>CPF:<br>d_ Via Senha WEB (Por                    | one [<br>cito de Cadastro<br>Q | S Outro Documento Sen            | ha_                      |        |
| Configurações Campos Ad<br>Vinculo/Origem<br>Cidade/Estado/Pais                                                                                                    | cionais   Periodo de Bioquei<br>Endereço Residenci<br> <br> <br> <br> <br> <br> <br> | o  <br>al Email                |                                  | lique com o Botão Direko |        |

Modelo: xxxxx@gmail.com

# CIDADE/ESTADO/PAÍS

| Principal Integração Has                                                                                                    | rdware Integração Systime Exportação                                                                           | Importação Relatórios Sair                      | + f          |
|----------------------------------------------------------------------------------------------------|----------------------------------------------------------------------------------------------------|-------------------------------------------------|--------------|
| 1 - Consulta 2 - Registro                                                                                                    |                                                                                                    | ? Localizar ID                                  | Eed          |
| O         O         Image: Second second sec | na Wigewar Kigancelar 🖟 Endu                                                                                   | Inserindo Registro.<br>Código de Barras Cód. Co | E_Diversos → |
| Empresa<br>a) -<br>Categoria<br>Departamento<br>a) -<br>Função / Cargo<br>a) -<br>Rig:<br>Rig:<br>Inicio Valid.<br>Tim da Valid.                                                                                                    | Telefone<br>Situação de Cadastro<br>Setor<br>Setor<br>Mensagem<br>CPF:<br>Via Senha WEB (Portal) Celular p/ SH | Ramal                                           |              |
| Configurações Campor Adicio<br>Vinculo/Origens<br>Cidade/Estado/País                                                                                                    | nais   Periodo de Bloqueio  <br>Endereço Residencial Email<br>Responsável                                      | Clique com o Botă                               | io Direito   |

Modelo: SÃO CARLOS/SP/BRASIL

# RESPONSÁVEL

| All Finicipal antigration antigration of printing antigration of printing antigration of printing antigration of printing antigration of printing antigration of printing antigration of principal antigration of principal antigration of | Quincinal Integracio Ha                   | schware Integração Sustime Evolutação Imonsta     | cho Relatórios Sair                | - 4         |
|----------------------------------------------------------------------------------------------------|-------------------------------------------|---------------------------------------------------|------------------------------------|-------------|
| Image: Control of Cargo       Nome       Control of Cargo       Control of Cargo       Con                                                                                                    | - Consulta 2- Beditto                     | navare integração systime exportação importa<br>? | Localizar ID                       | Fecha       |
| Codigo       Nome       Codigo de Barras Col. Criptogratado         934143199       Image: Codigo de Barras Col. Criptogratado         Empresa       Telefone       Ramal         Categoria       Situação de Cadastro       Image: Codigo de Barras Col. Criptogratado         Categoria       Situação de Cadastro       Image: Codigo de Barras Col. Criptogratado         Departamento       Setor       Image: Codigo de Cadastro       Image: Codigo de Cadastro         Quadratamento       Setor       Image: Codigo de Cadastro       Image: Codigo de Cadastro         Quadratamento       Setor       Image: Codigo de Cadastro       Image: Codigo de Cadastro         Quadratamento       Setor       Image: Codigo de Cadastro       Image: Codigo de Cadastro         Quadratamento       Setor       Image: Codigo de Cadastro       Image: Codigo de Cadastro         Quadratamento       Setor       Image: Codigo de Cadastro       Image: Codigo de Cadastro         Quadratamento       Setor       Image: Codigo de Cadastro       Image: Codigo de Cadastro         Quadratamento       Setor       Image: Codigo de Cadastro       Image: Codigo de Cadastro         RG:       Coriguasçõe:       Campos Adicionais       Período de Bloqueio       Image: Codigo de Cadastro         Vinculo/Origem       Endereço Residencial                                                                                                    | 00 Dave 240                               | na Higravar Kogencelar 🗟 Eicha Interni            | ndo Registro.                      | EDiversos + |
| Empresa       Telefone       Ramal         Q -       Image: Composition of the second of the second                                                                          | 994143199                                 |                                                   | Codigo de Barras Cod. Criptografad | 10          |
| Categoria     Situação de Cadastro       Situação de Cadastro       Situação de Sioqueo       Vinculo/Otigem       Endereço Residencial                                                                                                    | Empresa                                   | Telefone Ramal                                    |                                    | -           |
| Image: Sector       Image: Sector                                                                                                    | 201-<br>Categoria                         | Situação de Cadastro                              | E                                  |             |
| Sector     Image       Iminizio / Cargo     Hensagem       RG:     CPF:       Iminizio Valid.     Fim da Valid.       Via Senha WEB (Portal)     Celular p/ SMS       Outro Documento     Senha       19/09/2016     T       Configuraçõe:     Campos Adicionais       Período de Bloqueio       Vinculo/Origem     Endereço Residencial                                                                                                    | <u>ା</u> ଇ।                               | 크  의-                                             | 고 [-                               |             |
| Função / Cargo     Mensagem       Imicio Valid.     Fim da Valid.       Via Senha WEB (Portal)       Configuações       Cangos       Vinculo/Origem       Endereço Residencial                                                                                                    | Departamento                              | 2 2                                               | - F                                |             |
| RG:     CPF:       Inicio Valid.     Fim da Valid.       19/09/2016     1       Configurações     Campos Adicionais       Período de Bloqueio       Vinculo/Origem     Endereço Residencial                                                                                                    | Função / Cargo                            | Hensagem                                          | E                                  |             |
| Inicio Valid. Fim da Valid. Via Senha WEB (Portal) Celular p/ SNS Outro Documento Senha<br>19/09/2016 1 Período de Bloqueio Vinculo/Origem Endereço Residencial Email                                                                                                    | 2)-<br>80-                                |                                                   | - F                                |             |
| Inicio Valid.         Fim da Valid.         Via Senha WEB (Portal)         Celular p/ SHS         Outro Documento         Senha           19/09/2016         1         1         1         1         1         1         1         1         1         1         1         1         1         1         1         1         1         1         1         1         1         1         1         1         1         1         1         1         1         1         1         1         1         1         1         1         1         1         1         1         1         1         1         1         1         1         1         1         1         1         1         1         1         1         1         1         1         1         1         1         1         1         1         1         1         1         1         1         1         1         1         1         1         1         1         1         1         1         1         1         1         1         1         1         1         1         1         1         1         1         1         1         1         1                                                                                                    |                                           | 1                                                 |                                    |             |
| Configurações Campos Adicionais Período de Bloqueio Vinculo/Origem Endereço Residencial Email                                                                                                    | Inicio Valid. Fim da Valid.<br>19/09/2016 | Via Senha WEB (Portal) Celular p/ SMS Outro I     | Documento Senha                    |             |
| Vinculo/Origem Endereço Residencial Email                                                                                                    | Configurações Campos Adicio               | mait   Período de Bloqueio                        |                                    |             |
|                                                                                                    | Vinculo/Origem                            | Endereço Residencial Email                        | 1                                  |             |
|                                                                                                    | 1                                         |                                                   |                                    |             |
| Cidade/Estado/País Responsável Clique com o Botão Direto                                                                                                    | Cidade/Estado/País                        | Responsável                                       | Clique com o Botão Direito         |             |
|                                                                                                    | 1                                         |                                                   |                                    |             |
|                                                                                                    |                                           |                                                   |                                    |             |

Responsável pelo usuário.

# SISTEMA EM NÚMEROS – 09/2016

| TOTAL            | 650 | 100% |
|------------------|-----|------|
| SEM USO          | 234 | 36%  |
| EM USO           | 416 | 64%  |
| VALIDADE VENCIDA | 118 | 28%  |
| SEM CATEGORIA    | 2   | 0,5% |
| SEM TELEFONE     | 50  | 12%  |
| SEM RG           | 36  | 9%   |
| SEM CPF          | 38  | 9%   |
| SEM VINCULO      | 37  | 9%   |
| SEM ENDEREÇO     | 16  | 4%   |
| SEM EMAIL        | 26  | 6%   |
| SEM CIDADE       | 12  | 3%   |
| SEM RESPONSÁVEL  | 24  | 6%   |
| SEM LOCAL        | 23  | 6%   |

# ATENÇÃO

 Toda inclusão ou alteração feita no Sistema para ser permanente deve ser gravada clicando-se no ícone do disquete, que se encontra na região superior da aba de registro.

|                                            |                                                        | - <u>-</u>                         |
|--------------------------------------------|--------------------------------------------------------|------------------------------------|
| odigo Nome Comme                           | (                                                      | Código de Barras Cód. Criptografad |
| 554143345                                  |                                                        |                                    |
| mpresa                                     | Telefone Ramal                                         |                                    |
| <b>A</b>                                   | <u>.</u>                                               | F                                  |
| ategoria                                   | Situação de Cadastro                                   |                                    |
| A)                                         | ▼   SQ                                                 | <b>_</b>                           |
| epartamento                                | Setor                                                  | F                                  |
| A)                                         | I ≤ 1                                                  |                                    |
| unção / Cargo                              | Mensagem                                               | <b></b>                            |
| · · · · · · · · · · · · · · · · · · ·      | <b></b>                                                | <u></u>                            |
| G: CPF:                                    |                                                        |                                    |
| aisia Valid Fina da Valid Via Conh         | w WER (Douts)) Colubra / ENE Outro Dogur               | anto Conha                         |
|                                            | la web (Portal) Celular p/ SHS Outro Docum             | lento Senna                        |
|                                            | 1 1                                                    |                                    |
| Conliguiações   Campos Adicionais   Perior | do de Bloqueio                                         | -1                                 |
| Visitante Urna Recolhe                     | Bloqueado     Crachá MESTRE     Desetedo     Sectoredo |                                    |
| Feriado Apenas Biometria                   |                                                        |                                    |
| 60                                         |                                                        | Clique com o Botão Direito         |
| Ultimo Acesso                              |                                                        | -                                  |
| 1 (1                                       |                                                        |                                    |
|                                            |                                                        | ·                                  |